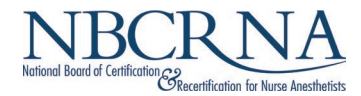

## **CPC** Assessment Application Instructions

**Before you get started:** you will need a full-face digital color photograph of yourself within the past six months for identification purposes saved on your device as a **.jpg or .png** to upload during the application.

- Navigate to the <u>NBCRNA Portal</u> (portal.nbcrna.com) and log in using your NBCRNA credentials. We recommend using Chrome or Firefox as your browser.
- On the left-hand side of your NBCRNA portal dashboard, select 'CPC Assessment Application'

| HOME                       |              |
|----------------------------|--------------|
| ► MY ACCOUNT               |              |
| ► MY APPLICATIONS          |              |
| CPC ASSESSMENT APPLICATION | Applications |
| ► REQUESTS                 |              |
| ► PAYMENTS                 |              |
| CPC TIMELINE               |              |

• Click on the 'Create New Application' button at the bottom of the page.

| К                          | CPC Assessment                                                                                                    | Instructions                                                                                                    |                                                                                                    |                                                |
|----------------------------|----------------------------------------------------------------------------------------------------|----------------------------------------------------------------------------------------------------|----------------------------------------------------------------------------------------------------|------------------------------------------------|
| ► MY ACCOUNT               |                                                                                                    |                                                                                                    |                                                                                                    |                                                |
| ► MY APPLICATIONS          | When making an informed decision                                                                                                    | on how to take the C                                                                                                    | PCA, in-person or online, consi                                                                                                    | der the following:                             |
| CPC ASSESSMENT APPLICATION | In-person at a PearsonVue Center:                                                                                                    |                                                                                                    |                                                                                                    |                                                |
| ► REQUESTS                 | <ul> <li>PearsonVue centers are generative</li> </ul>                                                                                                    | ally open during busin                                                                                                    | ess hours Monday through Sat                                                                                                    | urday. Schedule your appointment as far in     |
| ► PAYMENTS                 | <ul> <li>You will have to make time to tr</li> </ul>                                                                                                    | ravel to your selected                                                                                                    | location on assessment day.                                                                                                    |                                                |
| CPC TIMELINE               | <ul> <li>A proctor will assist you with ch<br/>computer equipment and inter</li> </ul>                                                                                                    | hecking in and will obs<br>net connections.                                                                                                    | erve you throughout the asses                                                                                                    | sment session. You will use the center's       |
| EXAM RESULTS               | The entire assessment session                                                                                                    | will be recorded.                                                                                                    | he found have                                                                                                    |                                                |
| LOG OFF                    | <ul> <li>More information for taking th</li> </ul>                                                                                                    | e CPCA in-person can                                                                                                    | be found <u>here</u> .                                                                                                    |                                                |
|                            | Online through PearsonOnVue:                                                                                                    |                                                                                                    |                                                                                                    |                                                |
|                            | You will need a personal compu-<br>Make sure you have a reliable,<br>You will need a outet, disruption<br>The entire assessment session<br>More information for taking th<br>Click on 'Create New Application' to | Iter with a webcam fo<br>fast internet connecti<br>n-free. well-lit space a<br>will be recorded.<br>e CPCA online can be<br>o begin the application | r the successful delivery of the<br>on to download your assessme<br>ind a desk that is clear.<br>found <u>here</u> .<br>n for CPCA. | assessment.<br>nt and support a webcam stream. |
|                            | assessment.                                                                                                    | neted and approved, y                                                                                                    | ou will be redirected to Pearso                                                                                                    | on to schedule your in-person of online        |
|                            |                                                                                                    |                                                                                                    |                                                                                                    |                                                |
|                            |                                                                                                    |                                                                                                    | N                                                                                                    |                                                |
|                            |                                                                                                    |                                                                                                    | vg                                                                                                    |                                                |
|                            | Application                                                                                                    | Topic                                                                                                    | Candidate                                                                                                    | Status                                         |
|                            | CREATE NEW APPLICATION                                                                                                    |                                                                                                    |                                                                                                    |                                                |

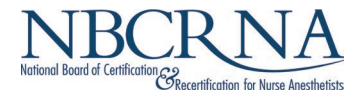

• Next, confirm your legal first and last name exactly as it appears on your ID. If you cannot confirm your name, submit a **Name Change Application**. Click **'Next'** to proceed.

| Instructions          |                                                                                                    |
|-----------------------|----------------------------------------------------------------------------------------------------|
| Confirm Legal Name    | Review your Profile                                                                                                    |
| Request Accommodation | When testing at a Pearson VUE facility, your name must match exactly as it appears on your ID.<br>Confirm your legal first and last name*                       |
| Candidate Photo       | <ul> <li>Yes, I confirm my legal first and last name below.</li> <li>No, I cannot confirm my legal first and last name below.</li> </ul>                        |
| Summary               | First name: Morgan                                                                                                    |
|                       | If you cannot confirm the above name, submit a Name Change Application.<br>Confirmation of Name Change Application must be received to submit this application. |
|                       | PREVIOUS NEXT                                                                                                    |

• Answer whether you are eligible for ADA accommodation or not. Click 'Next' to proceed.

| Instructions          |                                                                                                    |
|-----------------------|----------------------------------------------------------------------------------------------------|
| Confirm Legal Name    | Accommodation                                                                                                    |
| Request Accommodation | Are you eligible for ADA accommodation?* O Yes                                                                                                    |
| Candidate Photo       | O No                                                                                                    |
| Summary               | Reasonable Accommodations for Persons with Disabilities<br>A candidate with a documented disability may request a reasonable testing accommodation by submitting a<br>written request and supporting documentation to the NBCRNA with their completed application, or as soon<br>thereafter as the candidate learns of the need for the accommodation. |
|                       | PREVIOUS NEXT                                                                                                    |

• Upload a digital color photograph of yourself for identification purposes. The file must be a .jpg or .png. Click the check box at the bottom to verify that the photo has been taken in the last six months and is not digitally enhanced or altered. Click '**Next**' to proceed.

| Instructions          |                                                                                                    |
|-----------------------|----------------------------------------------------------------------------------------------------|
| Confirm Legal Name    | Candidate Photo                                                                                                    |
| Request Accommodation | Upload a color digital photo of yourself for identification purposes. Photo must be taken within the past 6 months, and must be a full face view without digital enhancements or                                                                                         |
| Candidate Photo       | altered to change your appearance in any way.                                                                                                    |
| ummary                | The file must be .jpg or .png.                                                                                                    |
|                       | CHOOSE FILE No file chosen REMOVE FILE                                                                                                    |
|                       | 4                                                                                                    |
|                       | Use Chrome or Firefox browsers for improved performance.                                                                                                    |
|                       |                                                                                                    |
|                       | I verify that the above image is a color digital photo of myself that can be used for identification purposes.<br>The photo was taken within the past six months, and is a full face view without digital enhancements or altered<br>to change my appearance in any way. |
|                       | PREVIOUS NEXT                                                                                                    |

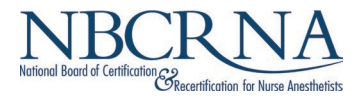

- In the Summary portion of the application, make sure there is a checkmark next to each listed item. If so, click 'Submit to Checkout'.
  - If you are missing an item, you can go back to the specific portion of the application using the left hand navigation and complete the item.

| Instructions         | Application Summary                                                          |                   |         |  |
|----------------------|------------------------------------------------------------------------------|-------------------|---------|--|
| ionfirm Legal Name   | Diago raviou that each of the convictments have been pathofer                | hafara pracoading |         |  |
| equest Accommodation | Please review that each of the requirements have been met before proceeding. |                   |         |  |
| Candidate Photo      | Item                                                                         | Status            | Message |  |
| Summary              | Email required                                                               | ~                 |         |  |
|                      | Phone required                                                               | ~                 |         |  |
|                      | Address required                                                             | ~                 |         |  |
|                      | Name confirmed                                                               | ~                 |         |  |
|                      | Accommodations Completed if applicable.                                      | ~                 |         |  |
|                      | CPCA Exam Photo Uploaded                                                     | ~                 |         |  |

• Next, select your payment type. On the following screen you will enter your payment information. Click '**Submit**' once finished.

| Item Description                                                     | Quantity                 | Subtotal |
|----------------------------------------------------------------------|--------------------------|----------|
| CPCA Fee                                                             | 1                        | \$295.00 |
| Total to Pay Now \$295.00                                            |                          |          |
| Payment Type •                                                       | ]                        |          |
| - select a payment type -                                            |                          |          |
| AMEX                                                                 |                          |          |
| Discover<br>Visa/MasterCard                                          |                          |          |
|                                                                      |                          |          |
| Daymont Information                                                  | tion                     |          |
|                                                                      |                          |          |
|                                                                      |                          |          |
| Amount: \$295.00                                                     |                          |          |
| Amount: \$295.00                                                     |                          |          |
| Amount: \$295.00 Name On Card                                        |                          | 63       |
| Amount: \$295.00                                                     |                          | 8        |
| Amount: \$295.00                                                     |                          | 69       |
| Amount: \$295.00 Name On Card Card Number Expiration Date Month Year | CVV                      | 13       |
| Amount: \$295.00                                                     | cw                       | 6        |
| Amount: \$295.00                                                     | CVV                      | 13       |
| Amount: \$295.00                                                     | Country                  | 63       |
| Amount: \$295.00                                                     | Country<br>United States |          |

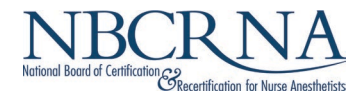

• After submitting your payment information, it may take a few minutes to process your payment. Please do not refresh the page or hit the back button.

Payment is processing. Please do not refresh the page or hit the back button.

• Once your payment is processed, you will be redirected to Pearson VUE's website to schedule your assessment.

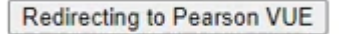

• On the Pearson VUE page, select where you want to take your assessment: **in-person** at a test center, or **online** at your home or office.

| »   | ÷ | Select exam options                  |                                                         |   |
|-----|---|--------------------------------------|---------------------------------------------------------|---|
| 0   |   |                                      | CPCATC: Continued Professional Certification Assessment | ~ |
| *** |   |                                      |                                                         |   |
| *   |   | Where do you want to take your exam? |                                                         |   |
| €→  |   | At a test center                     | OnVUE Online at my home or office                       |   |

- After choosing to take your assessment in-person, you will schedule the date, time, and location that works best for you.
- After choosing to take your assessment online, you will schedule a date and time that works best for you.
  - If you need to reschedule your assessment, you can access the scheduling tool by navigating back to your CPCA application in the NBCRNA portal, which will automatically redirect you the Pearson Vue scheduling page. Or you can call Pearson Vue toll-free number at (877) 224-0234.
  - The NBCRNA does not schedule assessments. You are solely responsible for scheduling an appointment to take the CPCA.

For additional information, contact <a href="mailto:support@nbcrna.com">support@nbcrna.com</a>